دفترچه راهنمای فارسی CEM رطوبت سنج و دماسنج دیجیتال آزمایشگاهی DT-1700

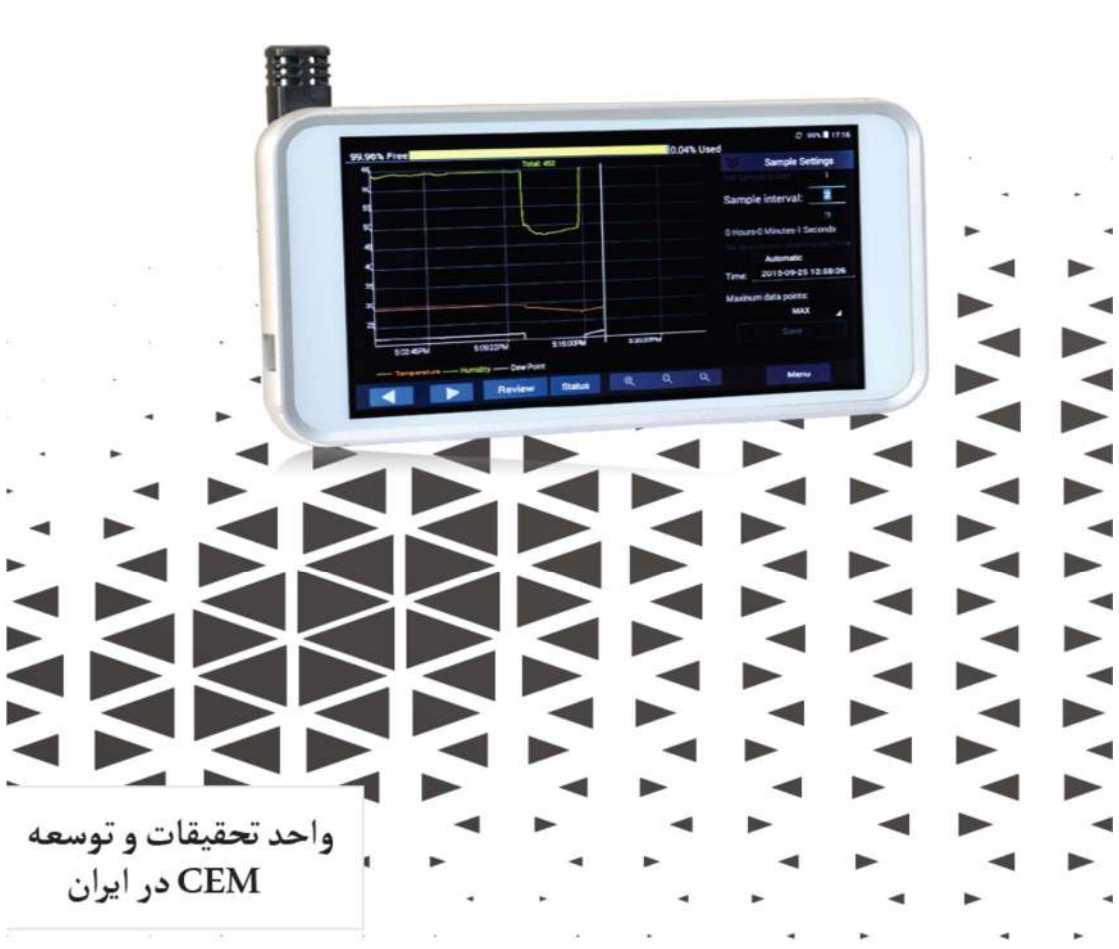

# فهرست

| 3  | مقدمه           |
|----|-----------------|
| 3  | جدول مشخصات فني |
| 4  | معرفی دستگاه    |
| 6  | نحوه کار        |
| 10 | تنظيمات         |

2

#### ●مقدمه:

از شما برای خرید دستگاه رطوبت و دماسنج دیجیتالی -DT) (1700 تشکر می کنیم.این دستگاه قادر به اندازه گیری رطوبت و نقطه شبنم و ثبت دامنه تغییرات دمایی و رطوبت در طی زمان و نمایش آن به صورت منحنی و دیجیتالی است. این دستگاه در صنایع غذایی،مانتیورینگ محیط و بررسی مراقبت های بهداشتی،اداره ها،بازرسان آتش نشانی کاربرد دارد.

## ●ویژگی ها:

●جدول مشخصات فنی:

| Humidity range              | 0 to 100%                     | 1   |
|-----------------------------|-------------------------------|-----|
| Humidity accuracy           | ±2.0%(at 25°C, 20%- 80%RH)    | 7   |
|                             | $\pm 2.5\%$ (at other ranges) |     |
| Temperature range           | -10 to 80°C(14-176°F)         |     |
| Temperature accuracy        | ±0.5°C(±0.9°F)                |     |
| Dew point temperature range | -20 to 80°C(-4-176°F)         | 199 |
| Internal storage            | 8GB                           |     |
| Adaptor                     | 5V 2A AC adaptor              |     |
| Battery                     | 2500mah Lithium battery       | 1   |

●معرفی دستگاہ:

1- نمایشگر لمسی 2-پراب دستگاه 3-پایه برای قرار گیری بر روی میز 4- محل اتصال سیم رابط پراب به دستگاه 5-دکمه پاور 6-درگاهUSB

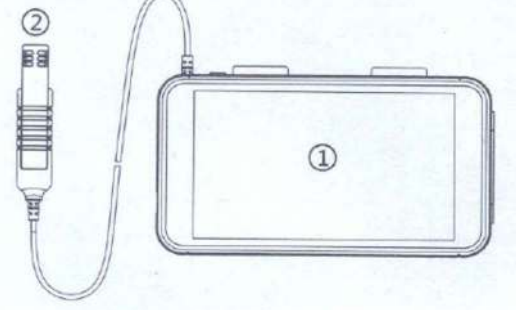

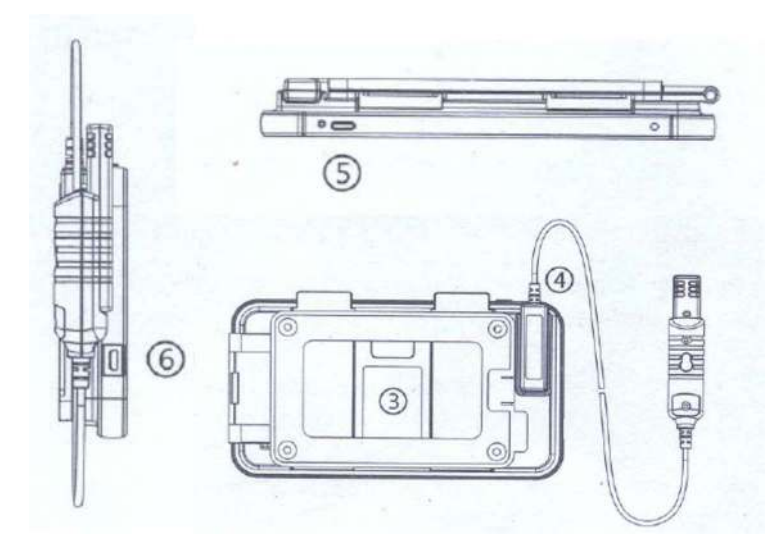

قبل از شروع کار با دستگاه لطفا پراب دستگاه (شماره2)
 را به سوکت (شماره4)مت صل نمایید و سپس د ستگاه را
 روشن کنید.

#### ●نحوہ کا*ر*:

Main Interface
1-نمایش میزان حافظه باقی مانده
2-زمان سیستم
3-ظرفیت باتری
4-منو
5-نمایش عددی دما،رطوبت و نقطه
6- منحنی های مربوط به دما،رطوبت و نقطه شبنم
7-تاریخ و زمان
8-حداقل و حداکثر

●اگر به مدت یک دقیقه از دستگاه استفاده نکنید،دستگاه صفحه ای را باز می کند که در آن مقدار دما،رطوبت و نقطه شبنم با وضوح بهتری قابل نمایش می باشند.(HD view)

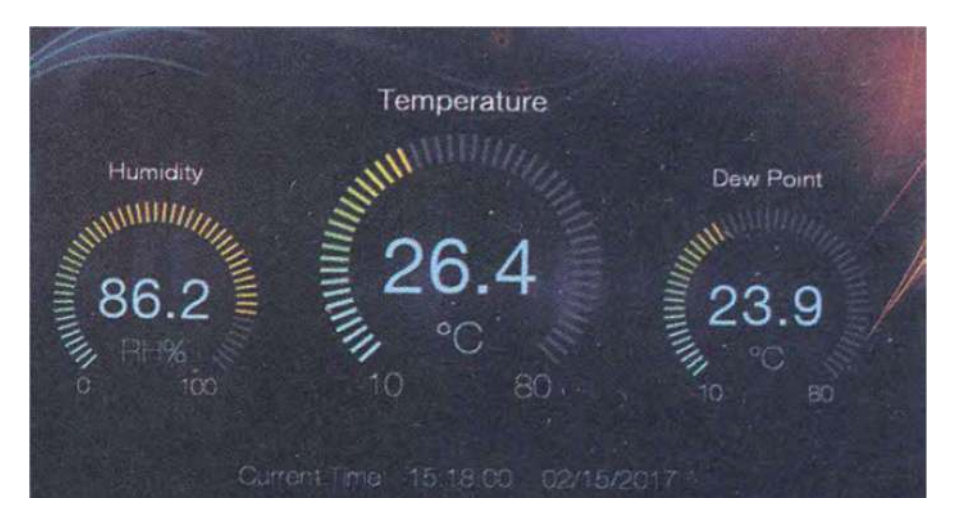

سپس زمانی که مجددا نمایشگر دستگاه را لمس کنید دستگاه به حالت قبلی باز می گردد.

# ∙نمودا*ر* ها:

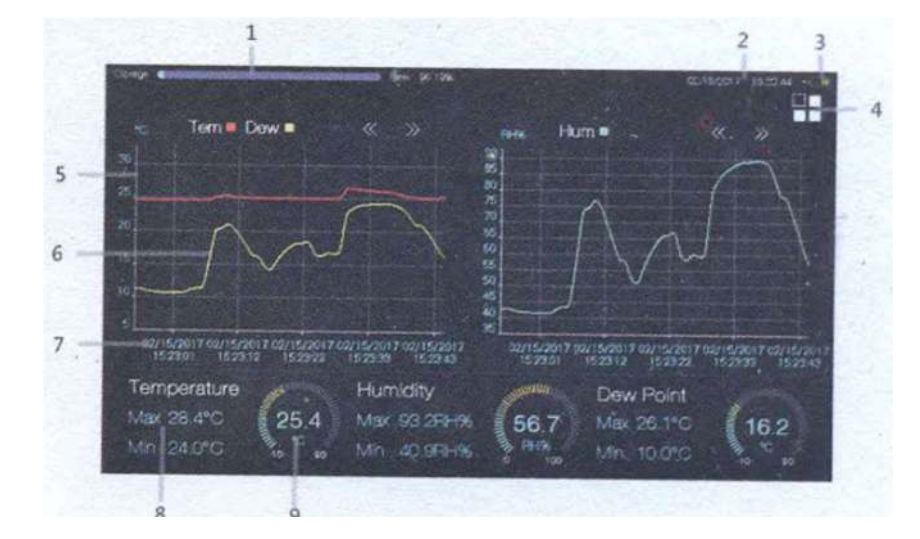

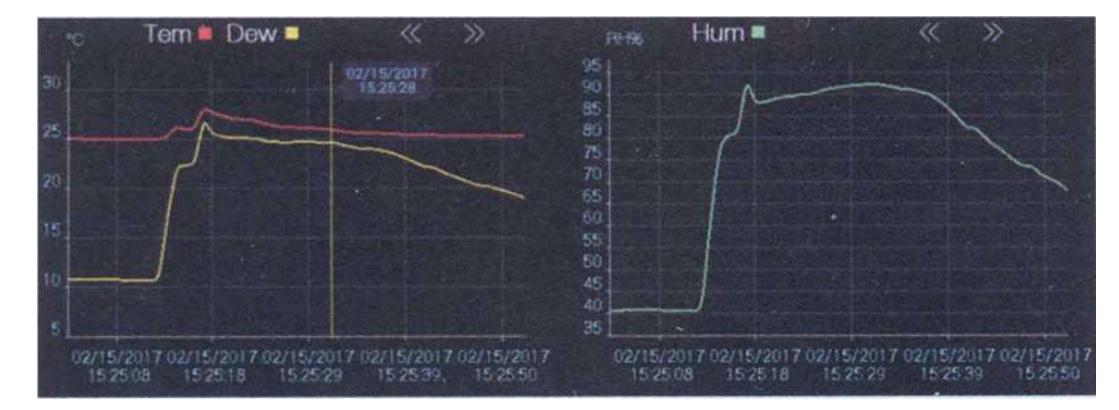

1-نمودار زرد:نشانگر میزان تغییرات نقطه شبنم 2-نمودار سبز:نشانگر میزان تغییرات رطوبت 3-نمودار قرمز:نشانگر میزان تغییرات دما قسمت افقی نمودار نشان دهنده زمان و تاریخ است و بخش قائم نمودار نشان دهنده تغییرات نقطه شبنم،رطوبت و دما می باشد.

خط زرد رنگ عمودی در شکل که نمودار ها را قطع کرده،نشان
 دهنده میزان دما،رطوبت و نقطه شبنم در یک لحظه خاص است.
 قسمت دیجیتالی:

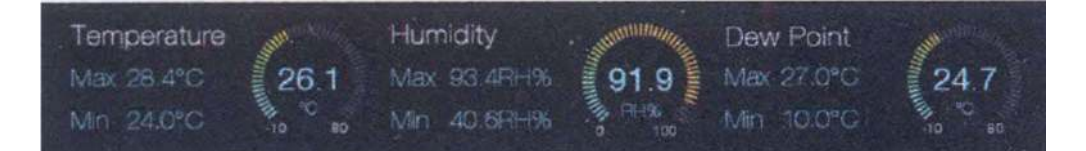

همانطور که در شکل بالا مشاهده می شود به ترتیب از چپ به راست نمایش دیجیتالی دما،رطوبت و نقطه شبنم همراه با مقدار حداقلی و حداکثری آن مشاهده می کنید. با انتخاب کردن هر یک از دایره های دیجیتالی دما،رطوبت و نقطه شبنم می توانید دستگاه را در حالت HD view قرار دهید.

•مىو:

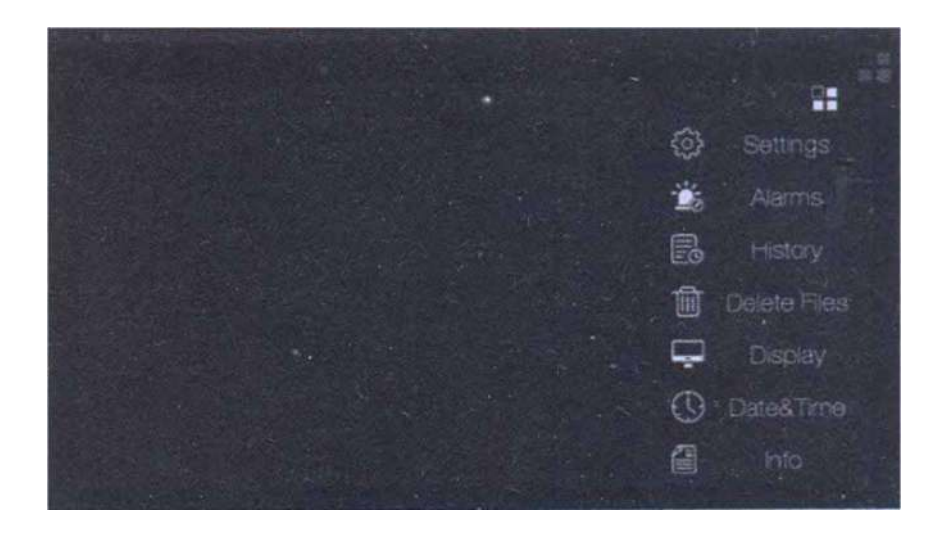

#### 1-تنظيمات:

در بخش تنظیمات(Settings) شما امکان تغییر واحد اندازه گیری دما به درجه سلسیوس یا فارنهایت را خواهید داشت.همچنین امکان تنظیم آلارم پایین و بالا را نیز خواهید داشت. نحوه کار آلارم بالا و پایین بدین صورت است که شما یک دما و

یا رطوبت را به عنوان مرجع برای دستگاه معین می کنید،سپس

اگر دما و یا رطوبت محیط کمتر و یا بیشتر از آن باشد دستگاه به هشدار خواهد داد. ابتدا آلارم را فعال کنید،سپس در بخش Low Alarm دمای مرجع برای آلارم دمای پایین و در بخش High Alarm دمای مرجع برای آلارم دمای بالا تعیین نمایید. همچنین همین کار را می توانید در بخش Humidity Alarm دا نجام داده و در صورت بالا بودن و یا پایین دمای محیط شما از حد معینی دستگاه به شما هشدار خواهد داد.پس از اتمام کار No را فشار دهید.

\*E 🖸 \*C Alam Alamis History 俞 Ç,

#### 2- یا هشدار یا Alarm:

در این بخش شما قادر به دیدن آلارم های ثبت شده هستید و می توانید بر اساس تاریخ و زمان ویا مقدار سرت (sort) نمایید.

Alarms: view recorded alarm value.

Delete Files 衙

Sort by date: view recorded alarm value by date sorting.

|                                                                                                    |      |                 | And the second |                       |
|----------------------------------------------------------------------------------------------------|------|-----------------|----------------|-----------------------|
| A STATE OF STATE                                                                                                    |      |                 |                | 100 MA                |
|                                                                                                    |      |                 |                | Seasan -              |
|                                                                                                    |      | by and date _20 |                | CONTRACTOR OF         |
| State State Stat |      |                 |                | A Partie ( State)     |
| In Athense Line                                                                                                    | 2016 |                 |                | ALL STREET            |
| Toespielen                                                                                                    |      |                 |                |                       |
| OME DEVICES                                                                                                    |      |                 |                | Exception Prints      |
| and the second second sec |      |                 |                | A State of the second |
| South South South South South                                                                                                    |      |                 |                |                       |
| Territory                                                                                                    |      |                 |                |                       |
|                                                                                                    |      |                 |                |                       |
|                                                                                                    |      |                 |                |                       |

User manual 1023 واحد تحقيقات و توسعه CEM در ايران

Sort by value: view recorded alarm value by value of temperature and humidity.

**3**-تاریخ(History): در این بخش داده های رکورد شده در زمان های مختلف شده را مشاهده کنید. برای پاک کردن تمامی اطلاعات گزینه All را انتخاب و سپس Delete را فشار دهید.با فشار دادن بر روی هر اطلاعات می توانید آن را باز کرده و اطلاعات جزئی تر آن را

مشاهده کنید.

History: review history data

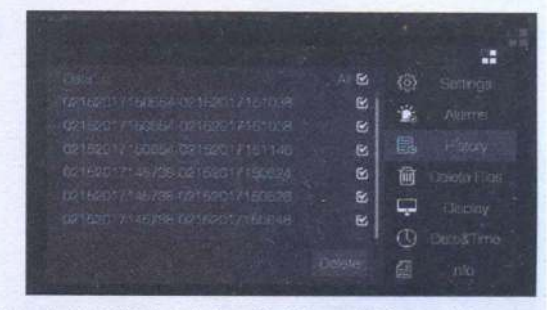

1-Select "All" and click "Delete" ,it will delete all history files. 2-Click history recorded files, and pop Open/Delete option

If select Open, it will jump to the history recorded interface, as follows:

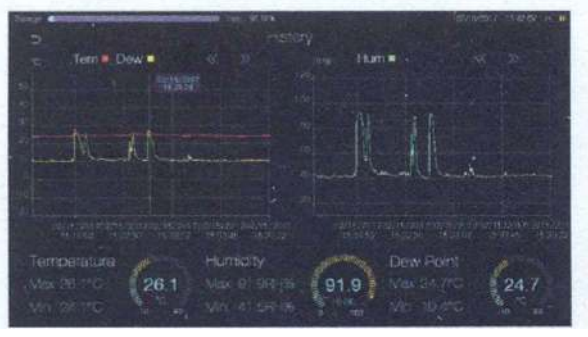

#### :Display-4

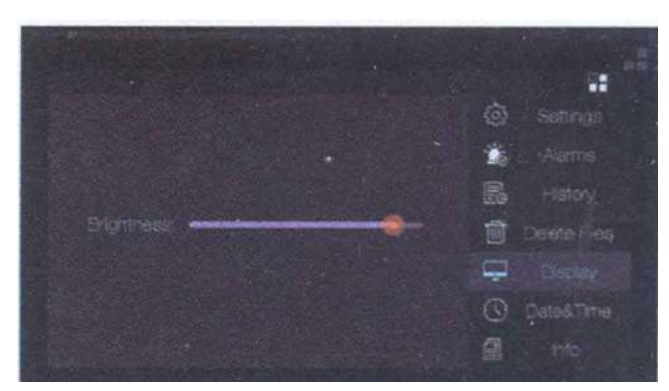

در این بخش امکان میزان روشنایی نمایشگر دستگاه را خواهید

داشت.

User manual 1023 واحد تحقيقات و توسعه CEM در ايران

### :Delete Files-5

فایل های CSV پس از اتمام رکورد به صورت اتوماتیک تشکیل می شود. بر روی هر فایل کیلیک کرده و سیپس آن را حذف نماییدوهمچنین با استفاده Select all می توانید تمامی فایل ها را پاک نمایید.

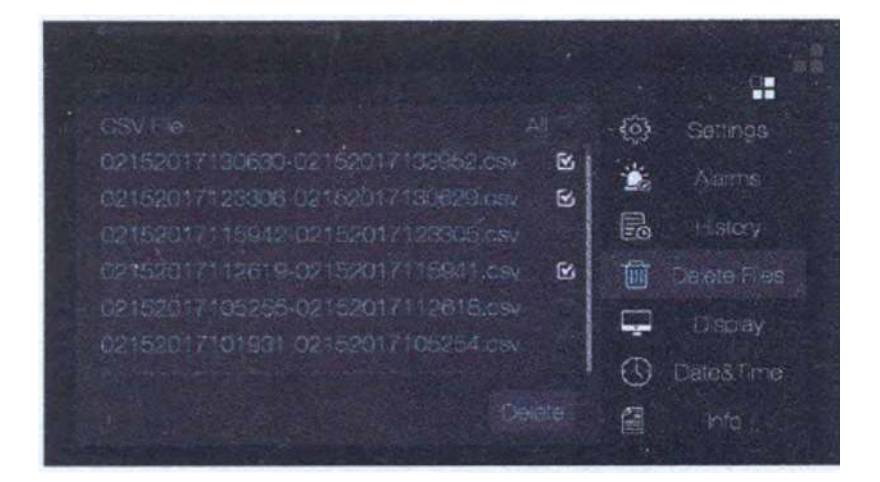

15

#### :Date and Time-6

در این بخش شما امکان تنظیم کردن تاریخ و زمان را خواهید داشت.

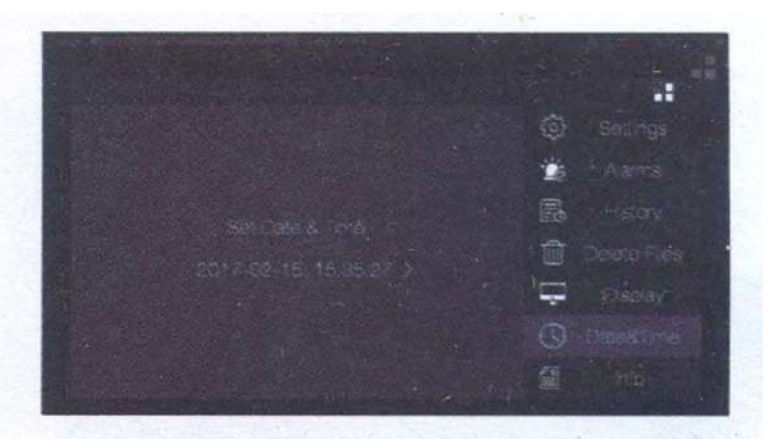

Click the area of time to set date and time. As fellows:

|      | d Date Te |    |  |
|------|-----------|----|--|
|      |           |    |  |
|      |           |    |  |
|      |           |    |  |
|      |           |    |  |
| 2017 |           | 35 |  |
|      |           |    |  |
|      |           |    |  |
|      |           |    |  |

User manual 1023 واحد تحقیقات و توسعه CEM در ایران

### :Info-7

در این بخش اطلاعاتی درباره ورژن نرم افزار دستگاه و امکان به روز رسانی آن خواهید داشت.

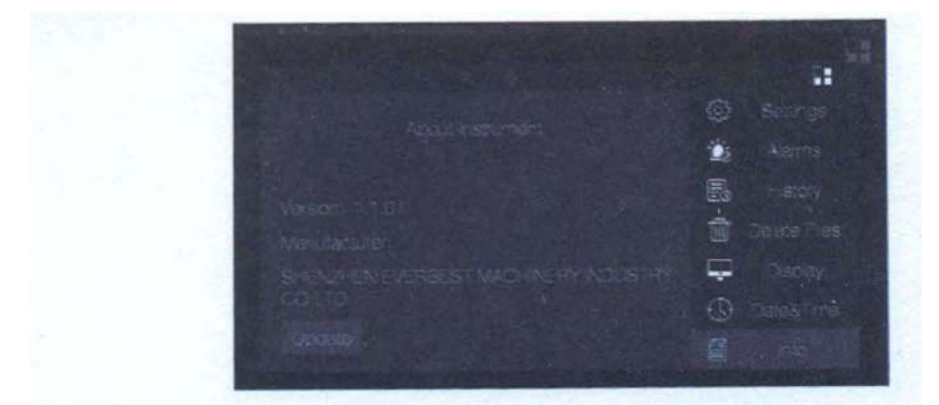

1-Version: current versions 2-Update: click the button to update software

همانطور که در قبل اشاره شد دستگاه امکان انتقال داده ها را به کامپیوتر خواهد داشت،بنابراین باید آپدیت آخرین نرم افزار دستگاه را در کامپیوتر خود را نصب کنید،برای درک بهتر گزنیه را Update را انتخاب نمایید.

. RINDUSTRY . 🖵 Display

#### :Exit Menu-8

برای خارج شدن از منوی دستگاه این گزینه را انتخاب نمایید.

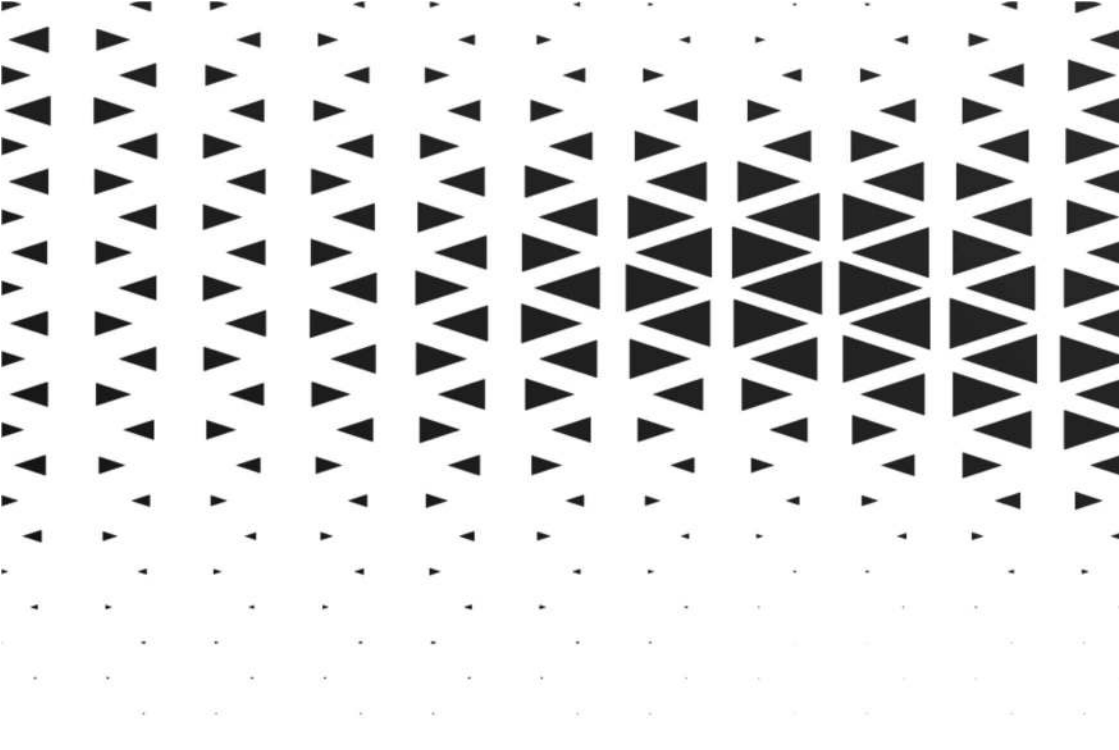

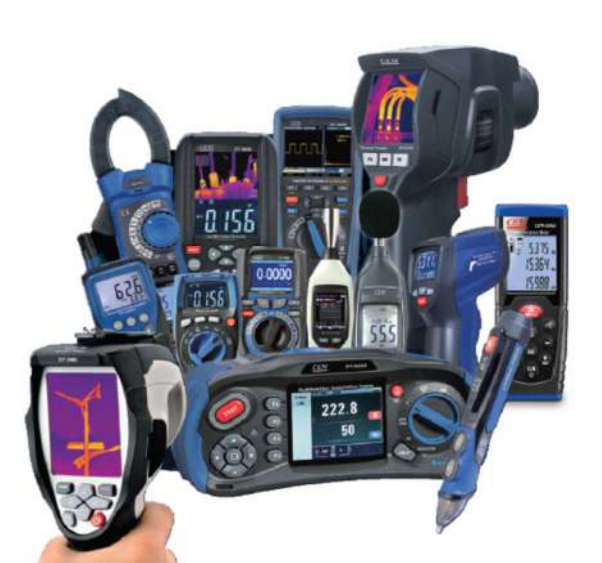

الكتريكي و الكترونيكي نمایشگر حرارتی ې حرارتي و رطوبتي نین <u>با</u> فیزیکی و مکانیکی ب ايمني و پزشکي

دنیای خود را خودتان انـــدازه گیــری کنید